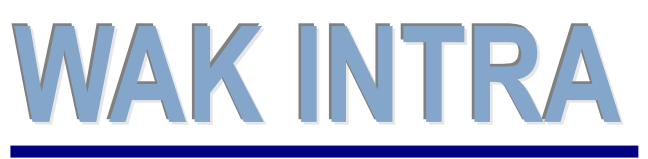

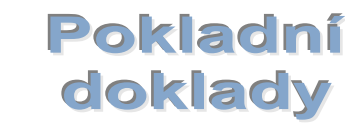

## **CLIENT – SERVER** ARCHITEKTURA

# ERP informační systém

### Přehled hlavních vlastnostní modulu Pokladna

- začlenění seznamů a zpracování do hlavního menu
- široké možnosti vyhledání na všech seznamech
- možnost uložení uživatelských podmínek výběrů do hlavního menu Přehledy / Uložené dotazy
- seznam dle skladových dokladů, přehled zaúčtování pokladních dokladů
- zobrazení storno dokladů v seznamech jako přeškrtnutý text
- zobrazování přehled zaúčtování položek přímo na pokladním dokladu
- zobrazení seznamu položek dokladu i při editaci detailu jedné položky
- nastavení parametrů přepočtu cen, DPH a způsobu zaokrouhlování přímo u položky

## Menu modulu Pokladna

Nové uspořádání voleb. Cílem uspořádání je rychlejší a přímočařejší přístup k datům.

#### Menu Pokladna / Pokladní doklady

základní přístup k formuláři Podmínky pro vyhledání pokladních dokladů a k výběru seznamů.

Automaticky je nastaven Pokladní doklady – seznam = hlavní údaje.

#### Menu Pokladna / Přehledy

zajišťuje přímý přístup k seznamům Slouží jako alternativa k výběru seznamu pomocí rozbalovacího boxu na formuláři podmínky pro vyhledání.

#### Menu Pokladna / Zpracování

zajišťuje přímý přístup ke zpracováním Slouží jako alternativa k výběru zpracování pomocí rozbalovacího boxu na formuláři podmínky pro vyhledání.

## Seznamy modulu Pokladna – důležité podmínky vyhledání

Zobrazení zůstatků – zobrazení zůstatků zajistíte zaškrtnutím volby "Zobrazit zůstatky za pokladní doklady" na větším počtu seznamů.

Platí pro seznamy: Hlavní údaje, Položky dokladů, Stavy pokladen, Kniha doklady, kniha položky

**Nepotvrzené / Potvrzené** – zobrazení potvrzených resp. nepotvrzených dokladů **Platí pro seznamy:** všechny seznamy a zpracování

Nestornované / Stornované – zobrazení stornovaných resp. nestornovaných dokladů Platí pro seznamy: všechny seznamy a zpracování

Nezaúčtované / Zaúčtované – zobrazení zaúčtovaných / nezaúčtovaných položek dokladů Platí pro seznamy: Položky dokladů, Kniha položky, Skladové doklady, Účetní doklady

**Nespárované / Spárované** – zobrazení spárovaných / nespárovaných položek dokladů

Platí pro seznamy: Položky dokladů, Kniha položky Skladové doklady, Účetní doklady

## Seznamy modulu Pokladna – význam

| Hlavní údaje    | <ul> <li>krátký rychlý přehled pokladních dokladů bez položkových dat</li> </ul> |
|-----------------|----------------------------------------------------------------------------------|
| Položky dokladů | - položkový přehled pokladních dokladů (červeně jsou zobrazeny zaúčtované        |
| -               | položky)                                                                         |
| Stavy pokladen  | - přehled obratů v měně a CZK do data zadaného na podmínkách vyhledání           |

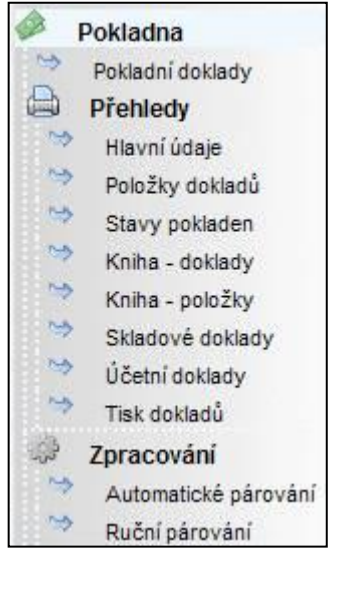

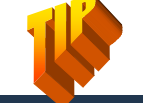

Opakování stejných dotazů si usnadníte uložením podmínek vyhledání, včetně skrývání sloupců.

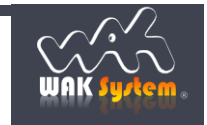

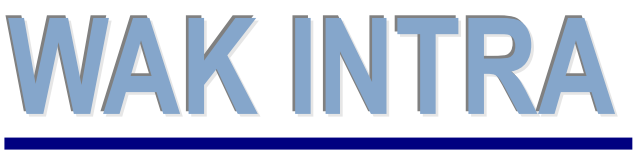

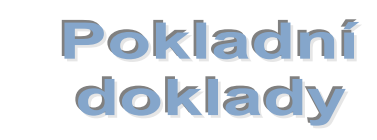

CLIENT – SERVER ARCHITEKTURA

# ERP informační systém

| Kniha doklady<br>Kniha položky<br>Skladové doklady | <ul> <li>pokladní kniha zobrazující hlavičkové údaje</li> <li>pokladní kniha včetně položek pokladních dokladů</li> <li>přehled položek pokladních dokladů, které majících vazbu na skladové doklady.</li> <li>Přidány podmínky pro vyhledání dle skladových dokladů</li> </ul> |
|----------------------------------------------------|----------------------------------------------------------------------------------------------------|
| Účetní doklady                                     | <ul> <li>přehled položek pokladních dokladů s účtováním. Přidány podmínky pro</li></ul>                                                                                                    |
| Tisk dokladů                                       | vyhledání účetních údajů (účet, středisko, atd.) <li>seznam tiskových výstupů pokladních dokladů = hromadný tisk pokl. dokladů</li>                                                                                                    |

Π

## Obrazovky modulu

Podmínky vyhledání pokladního dokladu

| Podminky pro vyhlek<br>Číslo dokladu:<br>Datum dokladu - O<br>Dakladar: | Pokładni dokłady - seznam     Pokładni dokłady - seznam położek     Stary pokładen     Kniha połsadnich dokładu bez położek     Kniha połsadnich dokładu bez położek     Kniha połsadnich dokładu s położkami dokładu s położkami dokładu połsadnich dokłady - seznam składových dokład     Datum dokładu - Dę Nakladni dokłady - seznam połske - účtová     Od:                                                                                                    | Zadávání položky pokladního dokladu                                                                                                    |
|-------------------------------------------------------------------------|----------------------------------------------------------------------------------------------------|----------------------------------------------------------------------------------------------------|
| Pokladna:                                                               | Pokladní doklady - ruční párování                                                                                                    | Uložit Nový Smazat Odpárovat Zaúčtovat                                                                                                    |
| řijato od Vyplaceno                                                     | o komu                                                                                                    |                                                                                                    |
| Organizace<br>Kód:                                                      | Název:                                                                                                    | Pokladni doklad - Položka pokladniho dokladu - PK=800                                                                                                    |
| čor                                                                     | Typ                                                                                                    | Poklad <u>n</u> i doklad                                                                                                    |
|                                                                         | · · · · · · · · · · · · · · · · · · ·                                                                                                    | Císlo: PP01040017 Datum: 7.1.2010 Čtvrtek <u>Typ:</u> Příjem 1                                                                                                    |
| D17.                                                                    |                                                                                                    | Pokl.: P01 - Korunová pokladna č.1, Měna: CZK, Střed.: 101 🛛 🔽 1 CZK / 1 1.1.1998 🖳                                                                                                    |
| Dic:                                                                    | Stat                                                                                                    | Bala∛ka pokladniha dokladu                                                                                                    |
| Prijmeni:                                                               | Jmeno:                                                                                                    | TVD: Nonženéžet do UCT                                                                                                    |
| Pop <u>i</u> s                                                          |                                                                                                    | weprenaset do UC1                                                                                                    |
| Adresa                                                                  |                                                                                                    | POIOZK <u>a</u>                                                                                                    |
| alší údaie                                                              |                                                                                                    | Zakázka                                                                                                    |
| Doturzon                                                                | né dokladu                                                                                                    | Text: úhrada FAV 101524                                                                                                    |
| Champen                                                                 | uné debierte                                                                                                    | Parametry přepočtu cen                                                                                                    |
|                                                                         |                                                                                                    | Počítat DPH: z ceny bez DPH v Zaokrouhlovat DPH matematicky v 10 haléře v                                                                                                    |
|                                                                         | t zustatky za pokladni doklady                                                                                                    |                                                                                                    |
|                                                                         |                                                                                                    | Castky v CZK Castky v CZK                                                                                                    |
|                                                                         |                                                                                                    |                                                                                                    |
|                                                                         |                                                                                                    | MJ <u>b</u> ez DPH: 2 540,00 Cel. bez DPH: 2 540,00 Cel. bez DPH: 2 540,00                                                                                                    |
|                                                                         |                                                                                                    | Sazba DP <u>H</u> : 800 - 20,00% S DPH celkem: 508,00 DPH celkem: 508,00                                                                                                    |
|                                                                         |                                                                                                    | DPH/MJ: 508,00 Korekce: 0,00 Korekce: 0,00                                                                                                    |
|                                                                         |                                                                                                    | MJ s DPH: 3 048 00 Celk. s DPH: 3 048 00 Celk. s DPH: 3 048 00                                                                                                    |
|                                                                         |                                                                                                    |                                                                                                    |
|                                                                         |                                                                                                    | Sta <u>v</u><br>a) Doklad nebyl potvrzen.<br>a) Doklad nebyl stornován.<br>Doklad nebyl stornován.                                                                                                    |
| <sup>⊃</sup> oložka p                                                   | pokladního dokladu - přehled účtování                                                                                                    | Położky pokładniho dokładu         Położky pokładniho dokładu         Położky pokładni dokładu |
| D-1- ×1                                                                 | and the second second sec |                                                                                                    |
| Polozky pokla                                                           | adniho dokladu Polozky pokladniho dokladu - Ucto <u>v</u> ani                                                                                                    | Částka Dal Úžst ( úžst / sásar) - Ctřestala Zakáska                                                                                                    |
| осегрокі.ор                                                             | perace Dokiad Datum Typ Castka MD                                                                                                    | Castka Dai Ucet Ucet (llazev) Stredisko Zakazka                                                                                                    |
| uzba                                                                    | CZ1212 18.2.2005 Ucetni doklady pokladny 30 000,00                                                                                                    | 0,00 211100000 Pokiadna P01 101                                                                                                    |
| tržba                                                                   | ⇒ CZ1212 18.2.2005 Učetní doklady pokladny 0,00                                                                                                    | 30 000,00 311100000 Odběratelé 101                                                                                                    |
| karta                                                                   | 🖙 CZ1212 18.2.2005 Účetní doklady pokladny -10 000,00                                                                                                    | 0,00 211100000 Pokladna P01 101                                                                                                    |
|                                                                         |                                                                                                    |                                                                                                    |

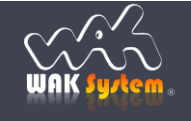

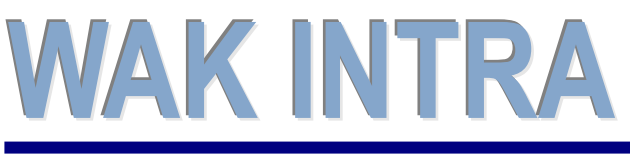

Pokladní doklady

CLIENT – SERVER ARCHITEKTURA

ERP informační systém

## Práce s pokladním dokladem

Přizpůsobení vzhledu – údaje na pokladním dokladu jsou nyní sloučeny do skupin, které je možné dle potřeby skrýt nebo zobrazit. Uživatelé, tak mají možnost individuálně a přesně dle svých potřeb přizpůsobit vzhled a složitost formuláře. Tato vlastnost umožňuje uživateli pracovat pouze s údaji, které v danou chvíli potřebuje a zároveň zajišťuje snazší pohyb kurzorem po formuláři. Skrytí resp. zobrazení provedete kliknutím na symbol

Zvolené zobrazování je pak systémem uchováno do další vaší změny nebo do doby ukončení spuštěného okna Internet Exploreru.

Příklad: kliknutím na ikonu v červeném rámečku skryjete – zobrazíte danou oblast na formuláři

| Položka pokladi | niho dokladu    |                            |                     |
|-----------------|-----------------|----------------------------|---------------------|
| <u>T</u> yp:    | •               | Položka pokladního dokladu | 🔲 Nepřenášet do UCT |
| Položka         |                 |                            |                     |
| Kód:            | N <u>á</u> zev: |                            | MJ:                 |
| Č. kód:         |                 |                            |                     |
|                 |                 |                            |                     |
|                 |                 |                            |                     |
| Položka pokladr | nîho dokladu    |                            |                     |
| <u>Т</u> ур:    | -               |                            | Nepřenášet do UCT   |
| Položk <u>a</u> |                 |                            |                     |

**Horké klávesy** – přesun z pole na pole mimo definované pořadí pomocí klávesnice zajišťují horké klávesy. Tím je se stává pohyb po formuláři i pomocí klávesnice snazší a přímočařejší.

**Příklad:** stiskem klávesy ALT a podtrženého písmena (ALT +M) se přesunete do pole množství z jakéhokoliv pole formuláře pokladní doklady.

<u>M</u>nožství: 1,00 F

**Tisk pokladního dokladu** – před tiskem pokladního dokladu lze zaškrtnout zobrazené informace na pokladním dokladu. Pokladní doklad lze také odeslat e-mailem přímo ve formátu PDF

| EURO s.r.o.<br>Pražská 25<br>WRK System |                                                                                                    | IČ: 55555555<br>DIČ: CZ555555 | IČ:55555555<br>DIČ: CZ55555555<br>DIČ: CZ555555555<br>Daň.dokl.: 1P170007<br>Daň.dokl.: 1P170007<br>Dat.um: 11.10.2017 |                                                                                                    |                            | Nastaveni parametrů pro tisk doporučí<br>znamy: Pokladní teknad volby pro |                                     |                                |
|-----------------------------------------|----------------------------------------------------------------------------------------------------|-------------------------------|----------------------------------------------------------------------------------------------------|----------------------------------------------------------------------------------------------------|----------------------------|---------------------------------------------------------------------------|-------------------------------------|--------------------------------|
| Přijato (od):                           | jato (od): FAMEX s.r.o. IČ: 11111111<br>Luční 22 DIČ: CZ11111111<br>110 00 Praha 1 DIČ: CZ11111111 |                               |                                                                                                    | zobrazit goložky dokladu<br>Zobrazit položky doklad <u>u</u> s účtováním<br>Zobrazit organizaci s adresou |                            |                                                                           |                                     |                                |
| oložky dokladu                          | ice Kó                                                                                             | d pol/VS                      | % Množst                                                                                                    | rí M.I Základ                                                                                             | DPH Kor                    | Celkem                                                                    | Celkem v C7K                        | Zobrazi <u>t</u> text poznámky |
| 1 Úhrada faktury č                      | . 1170004 117                                                                                      | 0004 0                        | 0,00 1,0                                                                                                    | 0 2 299,00                                                                                                | 0,00 0,00                  | 2 299,00                                                                  | 2 299,00                            | ojeni:                         |
| Částka celkem:                          | 2 299,00<br>dvatisícedvěstěde                                                                      | CZK<br>vadesátdevět           | Da                                                                                                    | Zpět<br>Vpřed                                                                                             |                            | Alt+Kláv<br>Alt+Kláve                                                     | resa šipka vlevo<br>sa šipka vpravo | deslat e-mailem                |
| Platba<br>Platba kartou<br>V botovosti  | Způsoby platby                                                                                     | Celkem v m<br>2 299           | ěně<br>0,00                                                                                                    | Načíst znovu                                                                                              |                            |                                                                           | Ctrl+R                              |                                |
| V HOLOVOSU                              |                                                                                                    |                               |                                                                                                    | Uložit jako                                                                                               |                            |                                                                           | Ctrl+S                              |                                |
| Vy                                      | stavil                                                                                             | _                             | Schválil                                                                                                    | lisk                                                                                                    |                            |                                                                           | Ctrl+P                              |                                |
| Ing. Petr Malík                         |                                                                                                    |                               |                                                                                                    | Odeslat<br>Přeložit do ja                                                                                 | z <mark>yka</mark> English |                                                                           |                                     | na zadaný e-mail               |
|                                         |                                                                                                    |                               |                                                                                                    | Zobrazit zdro                                                                                             | jový kód strán             | ky                                                                        | Ctrl+U                              | odeslat doklad v F             |
|                                         |                                                                                                    |                               |                                                                                                    | Prozkoumat                                                                                                |                            |                                                                           | Ctrl+Shift+I                        |                                |

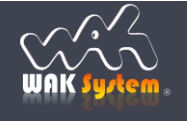

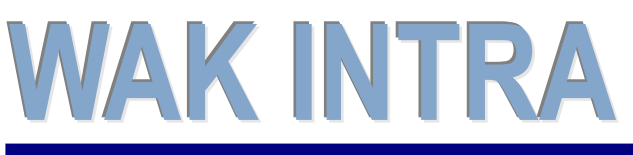

Pokladní doklady

**CLIENT – SERVER** ARCHITEKTURA

# ERP informační systém

## Ukládání podmínek vyhledání

Tutu funkcionalitu použijete v následujících případech:

- opakovaně jsou vyhledávány informace se stejnými podmínkami vyhledání
- některé sloupce seznamu mají být skryty

#### Postup uložení uživatelského seznamu

- 1) zvolíte odpovídající seznam a nastavíte požadované podmínky vyhledání
- provedete vyhledání stiskem tlačítka "Vyhledat"
- po zobrazení seznamu vyberete v menu "Přehledy" volbu "Uložit dotaz"
- 4) v zobrazeném dialogovém okně v poli "Označení" seznam pojmenujete a případně skryjete sloupce, které nemají být zobrazovány (první sloupec nesmí být skryt). Pokud má být seznam přístupný všem uživatelům WAK INTRA zaškrtnete box "Veřejný"

|          |                 | Nov              | Po                                                     | kladní dol | klady - | seznam    | 1      |              |          |              |           |      |
|----------|-----------------|------------------|--------------------------------------------------------|------------|---------|-----------|--------|--------------|----------|--------------|-----------|------|
|          | RON I           | Doklad           | Datum                                                  | Тур        | Pokl.   | Stř. P. S | St.    | Celkem M     | ěna Kurz | Celkem v CZK | Kód.org.  | Ná   |
| 9        | nina            | PP010300         | 02 19.2.2003                                           | Prijem     | P01     | 101 A I   | N      | 380,70 Cz    | 2K 1,00  | 380,70       | ORG003    | Org  |
| U U      |                 | 🏉 Dotaz - Windov | /s Internet Expl                                       | orer       |         |           |        |              |          |              | RG003     | Org  |
| <u>ه</u> | Objednávky      | and here         |                                                        |            |         |           |        |              |          | En anti      | - MAT /00 | EL   |
| 7        | Aktivity        | Oznaceni: Pok    | Označení: Pokladní doklady - seznam 18.2.2010 16:37:22 |            |         |           |        |              |          |              |           | Org  |
| ۹        | Zakázky         |                  | Nev                                                    | riditelné  |         |           | Vi     | litelné      |          |              | RG002     | Org  |
|          | Sklad           |                  |                                                        |            |         |           | Doklad |              |          |              | RG003     | Org  |
|          | Vydané faktury  |                  |                                                        |            |         | ~~        | Datum  |              |          |              | ROSTAV    | PR   |
|          | Přijaté faktury |                  |                                                        |            |         | <         | Typ    | -            |          |              | ROSTAV    | PR   |
| ~        | Učetnictvi      |                  |                                                        |            | ſ       | >         | Stř.   | =            |          |              | RG002     | Org  |
| ě.       | Pokladna        |                  |                                                        |            |         |           | P.     |              |          |              | akVyvoj   | Výv  |
|          | Diathy          |                  |                                                        |            | U       | ~~        | Celken | n            |          |              | RG002     | Org  |
|          | Maietek         |                  |                                                        |            |         |           | Měna   |              |          |              | RG002     | Org  |
| 1        | Katalog položek |                  |                                                        |            |         |           | Kurz   | τ            |          |              | RG003     | Org  |
|          | Organizace      |                  |                                                        |            |         |           |        |              |          |              | akVyvoj   | Výv  |
| æ        | Zaměstnanci     |                  |                                                        | 2          | apsat.  |           | Zrusit |              |          |              | VDATA     | SW   |
| <u>i</u> | Čiselniky       |                  |                                                        |            |         |           |        |              |          |              | RG001     | Org  |
|          | Přehledy        | 444              | 1.2.2007                                               | Příjem     | P01     | 101 A I   | N      | 224,25 C2    | ZK 1,00  | 224,25       | SWDATA    | SW   |
|          | Knihy           | P0107001         | 22.4.2007                                              | Příjem     | P01     | 101 A I   | N      | 3 500,00 C2  | ZK 1,00  | 3 500,00     | ORG002    | Org  |
|          | Stavy           | P0107002         | 29.6.2007                                              | Příjem     | P01     | 101 A 1   | N      | 5 425,00 CZ  | ZK 1,00  | 5 425,00     | ORG002    | Org  |
|          | Výkazy          | doklpok11        | 1 22.6.2007                                            | Příjem     | P01     | 101 A 1   | N      | 1 785,00 C2  | ZK 1,00  | 1 785,00     | PROSTAV   | PR   |
|          | Statistika      | POKFPRO          | 01 29.6.2007                                           | Příjem     | P01     | 101 A I   | N      | 1 190,00 C2  | ZK 1,00  | 1 190,00     | MEDIATEL  | . ME |
|          | Uložene dotazy  | PPI07001         | 1.1.2007                                               | Příjem     | P01     | 101 A 1   | N      | 1 400,00 CZ  | ZK 1,00  | 1 400,00     | ORG001    | Org  |
|          | Dřonosy         | PVI07001         | 1.1.2007                                               | Výdaj      | P01     | 101 A 1   | N      | 2 714,00 CZ  | ZK 1,00  | 2 714,00     | ELMAT /00 | EL   |
| 8        | Systém          | PRIZAL01         | 01 4.12.2007                                           | Příjem 1   | P01     | 101 A 1   | N      | 10 000,00 C2 | ZK 1,00  | 10 000,00    | CSU       | ČE   |
| 7        | 59510111        | . POKENVO        | 1 4 12 2007                                            | Dillom     | P01     | 101 A     | M      | 05 343 00 03 | 1 00     | 25 242 00    | 00        | Po   |

#### Postup použití uloženého seznamu

- 1) v menu "Přehledy" vyberete volbu "Uložené dotazy"
- 2) v zobrazeném seznamu vyberete uložený seznam
- 3) následně dojde k zobrazení uložených podmínek pro vyhledání odpovídajícího seznamu.
- 4) můžete upravit nastavené podmínky a pomocí tlačítka vyhledat zobrazíte požadovaná data.

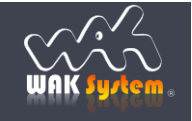